Chapter 3

# Design and methodology for IAM data collection and machine learning model experimentation

Esther Chinwe Eze

University of North Texas, United States

# **3.0 Project Design**

This chapter talks about the design approach of the project. It also explains how the IAM training dataset used for the project was collected, and the cleaning and processing techniques.

# 3.1 Research Architecture and Methodology

The methodology involved in the design and implementation of this project involved three (3) major steps- the installation and configuration of an IAM server (WSO2) which aimed to depict an enterprise environment to provide a real-life dataset for training. The second step after the server setup was to collect real-life data from the server in the form of logs and perform data processing on the collected data. The final step was the selection of a suitable supervised Machine learning algorithm and providing an experiment based on it. In the server, 15 users were created by the super admin and each user was assigned roles with different privileges as shown in Figure 7 below. The experiment was based on users performing normal activities for normal logs and brute force attacks for malicious logs.

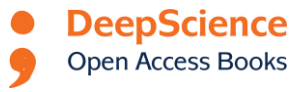

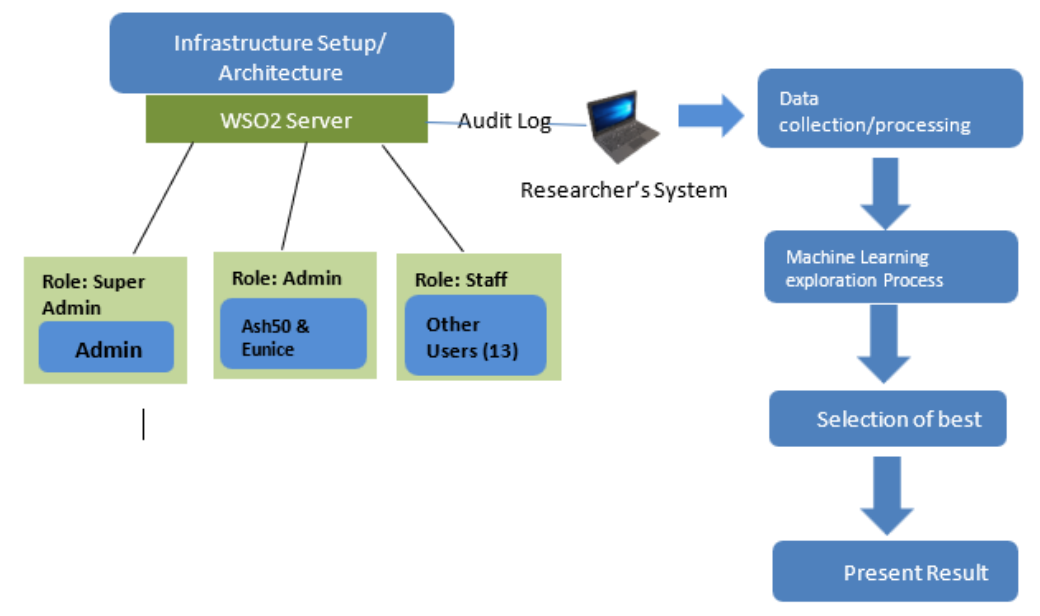

Figure 7: Research Methodology

The initial data obtained from the server before the transformation was in the form of an audit log. An audit log is used to track the sequence of actions that affects a particular task carried out on the server (WSO, 2021).

# **3.2 Environment/ Testbed Setup**

This sub-section describes and explains the environmental setup and simulation of the testbed. The setup went thus:

➢ First, the WSO2 identity server 5.11.0 which is the latest release was downloaded from the official website.

# WSO2 Identity Server

| 101/870 rau@c       | mail.com               |                                                |
|---------------------|------------------------|------------------------------------------------|
| 1914079.194009      |                        |                                                |
| Yes, I would        | like to receive em     | ails from WSO2 to stay up to date on new relea |
| $\Box$ I accept the | <u>WSO2 Software L</u> | icense.                                        |
|                     |                        |                                                |
|                     |                        |                                                |
| LATEST RE           | LEASE: 5.11.           | 0                                              |
| LATEST RE           | LEASE: 5.11.           | 0                                              |
| LATEST RE           | LEASE: 5.11.           | 0                                              |

Figure 8: Download WSO2 Server

- After the download, the installation was done. The server was installed on the researcher's local machine as opposed to the initial plan. The initial plan was for the server to be installed on a Virtual Machine (VM) but the installation was not successful hence the reason it was installed on the Local machine of the researcher. This method restricted the attacks carried out especially malicious attacks like privilege escalation which couldn't be done directly on the local machine of the researcher for security reasons.
- After installation, the server is started on the command prompt and the server is left to load successfully. This process allows the necessary programs needed by the server to load properly.
- Once the server is loaded properly, the carbon URL is copied and pasted into a browser which then loads the dashboard of the server.
- > The admin then logs into the server and configures it.

Figure 9: Start Server in Command Prompt

internal AnnsCommonServiceComno

| 🚯 WSO2                          | Management Console x +                                                                                                    | 0 - 0 ×                                      |
|---------------------------------|----------------------------------------------------------------------------------------------------|----------------------------------------------|
| $\leftrightarrow$ $\rightarrow$ | C A Not secure   localhost/9443/carbon/admin/login.jsp                                                                                                    | 🖈 🛤 🖓 :                                      |
| Apps                            | 💲 United for Human 👿 Human rights in Ni 🥱 Hour do violations 🧿 United for Human 🔇 OHCHR   What are 🌍 15 WAYS TO PREVE 🔯 Andels Learning Co 🗌 F                                             | uture Leaders Con » 📳 Reading list           |
| WSO                             | l dentity Server                                                                                                    | Management Console<br>sign-in   Docs   About |
|                                 | User Guide<br>19502 Carbon user guide.                                                                                                    | Sign-in                                      |
|                                 | Forum<br>The interactive message board for sharing information, questions and comments about WSO2 products.                                                                                | Username I Password Remember Me              |
| Ż                               | Issue Tracker:<br>Users are encouraged to report issues & suggest improvements using the JIRA issue tracker. In addition, users can observe the status of the reported issues in progress. | Sign-in<br>Sign-in Help                      |
| <b>V</b>                        | Mäiling Lists<br>Report issues, provide feedback & get help from our mailing lists.                                                                                                    |                                              |
| © 2005 - 2                      | 2020 WSO2 Inc. All Rights Reserved.                                                                                                    |                                              |

Figure 10: Carbon URL & WSO2 Identity Server Dashboard

As seen in Figure 10 above the WSO2 server is a simulated environment with lots of functionalities and features that include user stores, single sign-on, provisioning, service providers, identity providers, claims, etc. Exploring all features of the server seemed like an impossible task given the time frame of the project and for this reason, the project only focused on the User Management Architecture ( user authentication and privilege aspect) of the identity server.

| WSO2 Identity Server    |                                       |                                                                             | Management Console<br>Signed in as: admin@carbon super   Sign-out   Docs   About |
|-------------------------|---------------------------------------|-----------------------------------------------------------------------------|----------------------------------------------------------------------------------|
| Home                    |                                       |                                                                             |                                                                                  |
| Identity ^              | WSO2 Identity Server Hom              | e                                                                           |                                                                                  |
| Users and Roles         | Welcome to the WSO2 Identity Server M | anagement Console                                                           |                                                                                  |
| List                    | Server                                |                                                                             |                                                                                  |
| Tuser Stores            | Host                                  | localhost                                                                   |                                                                                  |
| Add                     | Server URL                            | local://services/                                                           |                                                                                  |
| Claims                  | Server Start Time                     | 2021-08-19 23 24 48                                                         |                                                                                  |
| O Add                   | System Up Time                        | 0 day(s) 1 hr(s) 7 min(s) 42 sec(s)                                         |                                                                                  |
| tist List               | Version                               | 5.11.0                                                                      |                                                                                  |
| E Service Providers     | Panository Location                   | file /C:/PROCRA_1/MSO2/IDENTI_1/511_1.0/bin/_/ranositon//denloyment/sequer/ |                                                                                  |
| G Add                   | Repository cocation                   | The / C. FROMMARY BOOK (BOHT PL) THAT A MINE / Reporting American arter     |                                                                                  |
| List                    | Operating System                      |                                                                             |                                                                                  |
| 🥹 Resident              | OS Name                               | Windows 10                                                                  |                                                                                  |
| 10 Identity Providers   | OS Version                            | 10.0                                                                        |                                                                                  |
| O Add                   | C5 VEHICI                             | 1999                                                                        |                                                                                  |
| List                    | Operating System User                 |                                                                             |                                                                                  |
| 🥹 Resident              | Country                               | GB                                                                          |                                                                                  |
| Entitlement             | Home                                  | C'\Users\esthe                                                              |                                                                                  |
| Manage 🔿                | Name                                  | actha                                                                       |                                                                                  |
| 1 Workflow Engagements  | - NOR                                 | C C C C C C C C C C C C C C C C C C C                                       |                                                                                  |
| G Add                   | Timezone                              | Asia/Tokyo                                                                  |                                                                                  |
| tist List               | Java VM                               |                                                                             |                                                                                  |
| Remote Repository Fetch | Java Morrie                           | C \ PPOCRA_1\WSO2\\IDENTI_1\S11_1_0\Wk\Wk_11.0.5                            |                                                                                  |
|                         | - Jana rivine                         | c. a notifier ( and a presenter ( a field of an date ( ) a                  |                                                                                  |

Figure 11: Server Home

# **3.2.1 Simulation of Benign Activities**

The benign activities followed the user management functionality. The main concepts of user management are users, permission, roles, and user stores.

- Users: Users are consumers who interact with your organizational applications, databases, and other systems (WSO, 2021).
- Permissions: Permission is a delegation of authority or a right that is assigned to a user or a group of users to act on a system (WSO, 2021).
- User roles: A user role is a grouping of permissions. In addition to assigning individual permissions to users, admins can create user roles and assign those roles to users (WSO, 2021).

#### Scenario

Esty store is a fashion company that has 15 staff and a super Admin. Each of these staff has a particular or similar designation. Depending on their designation they all have different permission and access levels. The super admin creates the users and assigns two staff (Ash50 and Eunice) Admin roles, while the remaining users have staff roles. The scenario is otherwise known as a role-based access control which is an approach used to restrict access to authorized users based on their role (WSO, 2021). The scenario explained in Figure 12 below is how the benign data is collected based on the activities of users according to their roles and privileges.

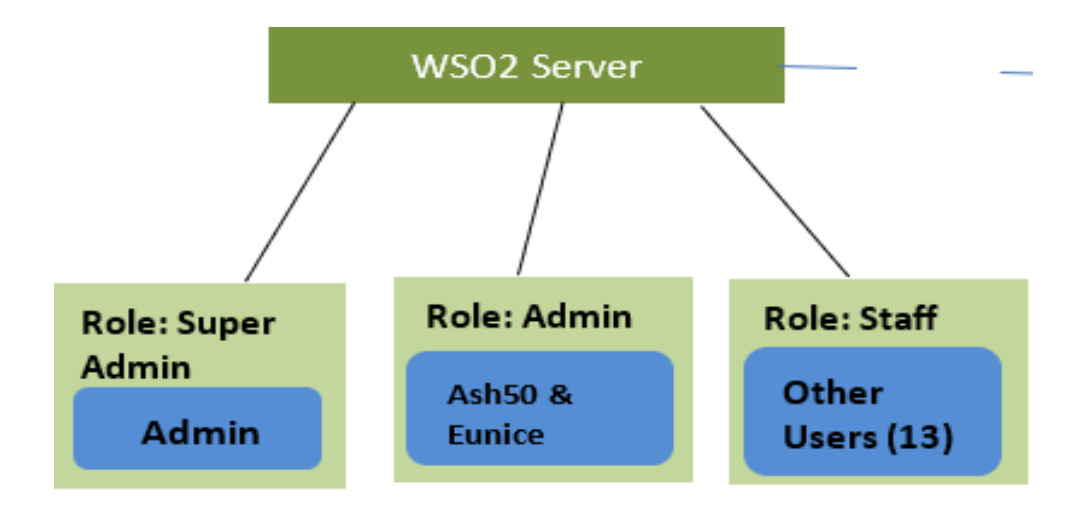

Figure 12: Benign Data Collection

|                                      | Jser List of Role :                                                                            |
|--------------------------------------|------------------------------------------------------------------------------------------------|
| Home > Users of Role                 | Enter Username Pattern (                                                                       |
| User List of Role : admin            | Users of Role                                                                                  |
|                                      | Select all on this page                                                                        |
| Enter Username Pattern (* for all) * | Ada     Ada     Sther     Harsha     John     Josh     Obj                                     |
| admin<br>ash50<br>eunice             | <ul> <li>Phil</li> <li>Sean</li> <li>ash50</li> <li>eco</li> <li>fen</li> <li>peter</li> </ul> |

Figure 13: List of Admins & List of other users who are not Admins

The super Admin (default) has unrestricted control while the assigned Admin (Ash50 & Eunice) has restricted control.

## **Examples of Admin Activities:**

|              |                                           |    | IVIa<br>Signed-in as: admin@carbon.super |
|--------------|-------------------------------------------|----|------------------------------------------|
| admin        |                                           |    |                                          |
|              | Search Users                              |    |                                          |
| on this page |                                           |    |                                          |
| WS02 0       | Carbon                                    | н  |                                          |
| 0            | Role Internal/admin updated successfully. |    |                                          |
| OK           |                                           | 1. |                                          |
|              |                                           |    |                                          |

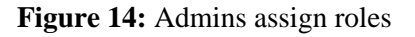

|                   |                                |                               | Signed-in as: admin@carbon.supe |
|-------------------|--------------------------------|-------------------------------|---------------------------------|
| _                 |                                |                               |                                 |
|                   |                                |                               |                                 |
|                   |                                |                               |                                 |
|                   |                                |                               |                                 |
|                   | ALL-USER-STORE-DOMAIN          | IS 🗸                          |                                 |
| tern (" for all)  | *                              | Search Users                  |                                 |
|                   | Select                         | ~                             |                                 |
|                   |                                |                               |                                 |
| 2 next > lasi WSO | 2 Carbon                       | ж                             |                                 |
| 6                 | User Bow is deleted successful | у.                            | Dalara Sellera Brafila          |
|                   |                                |                               | Delete Woser Prome              |
|                   |                                |                               | Delete Viser Profile            |
| OK.               |                                |                               | 👕 Delete 🏼 🖉 User Profile       |
| 011               |                                | h                             | 🍵 Delete 🛛 🏄 User Profile       |
|                   | 🕼 Change Password 📲            | 🕈 Assign Roles 🛛 🛔 View Roles | s 🍵 Delete 🌛 User Profile       |
|                   | 👘 Change Password 📲            | 🕈 Assign Roles 🛛 👬 View Roles | s 🍵 Delete 🏼 🏖 User Profile     |
|                   | 🔮 Change Password              | 🕈 Assign Roles 🛛 🏙 View Roles | s 🍵 Delete 🤣 User Profile       |
|                   | 🐲 Change Password 🏼 👔          | Assign Roles 🛛 👗 View Roles   | s 🥤 Delete 🛛 🌌 User Profile     |
|                   | 🔮 Change Password 🚦            | Assign Roles 🛛 🗂 View Roles   | s 🍵 Delete 🤣 User Profile       |
|                   | 🐌 Change Password 🔰            | Assign Roles 🛔 View Roles     | s 🧃 Delete 🏾 🧽 User Profile     |
|                   | 🕐 Change Password 👔            | Assign Roles 🛛 👗 View Roles   | s 🍵 Delete 🏷 User Profile       |

Figure 15: Admins can delete users

# **3.2.2 Simulation of Malicious Data**

The approach used to collect malicious data is similar to the benign activities carried out. The researcher intended to carry out privilege escalation attacks as well as brute force attacks, however, the operation was not carried out as intended due to the failed attempt to install the server on a VM. The intended purpose could not be performed on the researcher's local system for security reasons. However, the researcher resolved to perform a manual brute-force attack on the server. A brute force attack involves guessing and combining usernames and passwords. BFA is a simple method of attack but highly successful.

https://deepscienceresearch.com

# Management Console Sign-in | Docs | About

|          | Sign-in                 |
|----------|-------------------------|
| Username | admin                   |
| Password |                         |
|          | Remember Me     Sign-in |
|          | Sign-in Help            |

Figure 16: Brute Force attack on Admin

| I for sharing information, questions and comme | ents about WSO2 products.                                             |                |
|------------------------------------------------|-----------------------------------------------------------------------|----------------|
|                                                | WSO2 Carbon                                                           | *              |
| t issues & suggest improvements using the JIF  | Login failed! Please recheck the username and password and try again. | s in progress. |
|                                                | <b>~</b>                                                              |                |
| . A a get neip nom om fildling lists.          | OK                                                                    | h.             |

#### Figure 17: Failed Attempt

As shown in Figures 16 & 17, an unauthorized user attempts to log in as an Admin to access Admin privilege. The result is a failed attempt. The process of performing normal and malicious activities for data collection took one week.

#### **3.3 Data Collection**

The major step that was carried out to collect data was setting up a testbed that mimics normal and malicious activities. The process involved the installation and configuration of an IAM server (WSO2) which aimed to depict an enterprise environment to provide a real-life dataset for training.

The IAM dataset used for this project is multivariate data. The dataset was obtained as an unstructured audit log from the installed and configured WSO2 server – an open-source identity and access management server. The IAM features mimicked a real-world enterprise environment. The log captured all activities carried out on the WSO2 server and was transformed into a .csv format for training.

```
audit-07-11-2021.1 - Notepad
                                                                               - 🗆 ×
File Edit Format View Help
TID: [-1234] [2021-07-11 22:24:14,328] [] INFO {AUDIT LOG} - Initiator :
wso2.system.user | Action : Add BPS Profile | Data : { "Profile Name" :
"embeded_bps", "Manager Host URL" : "https://localhost:9443/services", "Worker Host URL"
: "https://localhost:9443/services", "User" : "admin" } | Result : Success
TID: [-1234] [2021-07-11 22:24:16,721] [] INFO {AUDIT LOG}
Initiator=wso2.system.user Action=Get-User-Claim-Value Target=admin Data={"Claim
Value":["a39c71fb-6aed-4245-bd10-
956be520e70c"],"Claim":"urn:ietf:params:scim:schemas:core:2.0:id","Profile":"default"}
Outcome=Success
TID: [-1234] [2021-07-11 22:26:04,820] [] INFO {AUDIT_LOG} - Initiator :
admin@carbon.super | Action : create | Target : 1 | Data : { My Account } | Result :
Success
TID: [-1234] [2021-07-11 22:26:04,838] [] INFO {AUDIT_LOG} - Initiator :
admin@carbon.super | Action : create | Target : 2 | Data : { Console } | Result :
Success
TID: [-1234] [2021-07-11 22:27:17,797] [50d97c01-36f2-4d08-beb5-8f2f485e6281] INFO
{AUDIT_LOG} - Initiator : admin | Action : LoginStepSuccess | Target :
ApplicationAuthenticationFramework | Data : { "ContextIdentifier" : "fa821b93-6ab3-
4045-ba59-1e9ab13c4a54","AuthenticatedUser" : "admin","AuthenticatedUserTenantDomain"
: "carbon.super", "ServiceProviderName" : "Console", "RequestType" :
"oidc", "RelyingParty" : "CONSOLE", "AuthenticatedIdP" : "LOCAL", "User Agent" :
```

Figure 18: Data in unstructured form (Audit log from WSO2 server)

| 4  | A     | В         | С           | D              | E                     | F          | G          | Н           |            | J       |
|----|-------|-----------|-------------|----------------|-----------------------|------------|------------|-------------|------------|---------|
|    | User  | TimeStamp | overflow    | TimestampDelta | Action                | overflow2  | overflow3  | ActionDelta | Password   | Outcome |
| 2  | Admin | 44388     | 0.934768519 | 0              | Create                | 9347685185 | 9347685185 | 0           | rqntDi16pc | Success |
| 3  | Admin | 44388     | 0.934768519 | 0              | Create                | 9347685185 | 9347685185 | 0           | 9hEkFp     | Success |
| ŧ. | Admin | 44388     | 0.935613426 | 0.000844907    | Login                 | 9356134259 | 9347685185 | 8449074     | DpnYsH     | Success |
| 5  | Admin | 44388     | 0.935625    | 1.16E-05       | Login                 | 935625     | 9347685185 | 9346749560  | r4rfjsWtB0 | Success |
| 5  | Admin | 44388     | 0.935648148 | 2.31E-05       | Get-User-Claim-Values | 9356481481 | 9347685185 | 8796296     | 5AIS76Xi4E | Success |
| 7  | Admin | 44388     | 0.939108796 | 0.003460648    | Login                 | 9391087963 | 9347685185 | 43402778    | OzFGNuz1   | Success |
| 3  | Admin | 44388     | 0.942592593 | 0.003483796    | Login                 | 9425925926 | 9347685185 | 78240741    | 90y6TfrOx  | Success |
| )  | Admin | 44388     | 0.946076389 | 0.003483796    | Login                 | 9460763889 | 9347685185 | 113078704   | v4pRdWT5   | Success |
| 0  | Admin | 44388     | 0.952604167 | 0.006527778    | Logout                | 9526041667 | 9347685185 | 178356482   | wUSO0B     | Success |
| 1  | Admin | 44392     | 0.92625     | 0.026354167    | Login                 | 92625      | 92625      | 0           | sduYFpu5q  | Success |
| 2  | Admin | 44392     | 0.927210648 | 0.000960648    | Get-User-List         | 9272106482 | 92625      | 9272013857  | gEMoEY     | Success |
| 3  | Admin | 44392     | 0.928622685 | 0.001412037    | Create                | 9286226852 | 92625      | 9286134227  | YUuVsCiXX  | Success |
| 4  | Admin | 44392     | 0.928634259 | 1.16E-05       | Get-Roles-of-User     | 9286342593 | 92625      | 9286249968  | sokwked6   | Success |
| 5  | Admin | 44392     | 0.932858796 | 0.004224537    | Update                | 9328587963 | 92625      | 9328495338  | MSSSFAD    | Success |
| 6  | Admin | 44392     | 0.933020833 | 0.000162037    | Update                | 9330208333 | 92625      | 9330115708  | 3s4yoXmV   | Success |
| 7  | Admin | 44392     | 0.933252315 | 0.000231481    | Update                | 9332523148 | 92625      | 9332430523  | QsQLikOw   | Success |
| 8  | Admin | 44392     | 0.9365625   | 0.003310185    | Get-Roles-of-User     | 9365625    | 92625      | 9273000     | qL0UIFbA0  | Success |
| 9  | Admin | 44392     | 0.9365625   | 0              | Get-User-List         | 9365625    | 92625      | 9273000     | 5Rr2V9Z    | Success |
| 0  | Admin | 44392     | 0.9365625   | 0              | Add User              | 9365625    | 92625      | 9273000     | 6IvMDvEx   | Success |
| 1  | Admin | 44392     | 0.936898148 | 0.000335648    | Add User              | 9368981481 | 92625      | 9368888856  | sX29iHVGL  | Success |
| 2  | Admin | 44392     | 0.936898148 | 0              | Get-User-List         | 9368981481 | 92625      | 9368888856  | vdBnyy2v6  | Success |
| 3  | Admin | 44392     | 0.937175926 | 0.000277778    | Get-Roles-of-User     | 9371759259 | 92625      | 9371666634  | peTnodygz  | Success |
| 4  | Admin | 44392     | 0.938738426 | 0.0015625      | Update-Roles-of-User  | 9387384259 | 92625      | 9387291634  | CNxwwsLE   | Success |

Figure 19: Data in Structured form (.csv format)

#### **3.4 Dataset Description**

For this research, two IAM datasets were used. The first is called "ben\_IAM" which was generated as an audit log, consisting of normal activities carried out on the server. The second dataset is called "mal\_IAM" which was also generated in the same way as the first but consists of a series of malicious activities. The malicious activity was focused on brute force attacks. Both datasets were extracted from raw log files that contained a series of variables. Relevant features were later extracted to generate both datasets. Each dataset consisted of 10 variables (columns) and 1001 observations (rows).

| No | Features        | Description                                                  | Data type          |
|----|-----------------|--------------------------------------------------------------|--------------------|
| 1. | User            | The name of the user or logger performing an activity.       | Character<br>(Chr) |
| 2. | Timestamp       | The time and date of the occurrence of an event or activity. | Integer (int)      |
| 3. | Overflow 1      | The sequence of the Timestamp                                | Numeric<br>(num)   |
| 4. | Timestamp Delta | The difference in the timestamp of each activity.            | Numeric<br>(num)   |
| 5. | Action          | The type of event or action performed by a user.             | Character<br>(Chr) |

| 6.  | Overflow     | The login time                                    | Numeric   |
|-----|--------------|---------------------------------------------------|-----------|
|     | (Login)      |                                                   | (num)     |
| 7.  | Overflow     | The Logout time                                   | Numeric   |
|     | (Logout)     |                                                   | (num)     |
| 8.  | Action Delta | The intervals between login and logout            | Numeric   |
|     |              |                                                   | (num)     |
| 9.  | Password     | Passwords                                         | Character |
|     |              |                                                   | (Chr)     |
| 10. | Outcome      | The outcome or result of every activity performed | Character |
|     |              | by the users                                      | (Chr)     |
|     |              |                                                   |           |

 Table 3: Description of Features and Data Types

#### 3.4.1 Data cleaning and preparation

The process of data cleaning is very crucial. It involves the process of converting raw data to logical data that can be used for training purposes. Raw data can be difficult to work with unless it has been transformed (pre-processed). Oftentimes, raw data may lack headers, contain wrong character encoding, or wrong data types, hence, the importance of data cleaning. The preparation process went thus:

- The datasets were obtained in a text format (.txt) and were transformed to a comma-separated value format (.csv) and saved in Excel spreadsheets.
- > The ben\_IAM dataset had several variables but was cleaned to 10 variables.
- Afterward, the "read.csv" function in R was used to read the IAM datasets and stored them in a data frame for use.
- The "read.csv" function of the readr library in R is used to read or load the dataset into R.

```
* ```{r}
#import datasets
ben_IAM <- read.csv("C:/Users/esthe/Desktop/MSC PROJECT/WS02/ben_IAM.csv")
mal_IAM <- read.csv("C:/Users/esthe/Desktop/MSC PROJECT/WS02/mal_IAM.csv")
tail(ben_TAW)</pre>
```

Figure 20: Loading the Dataset

# **3.4.2 Missing Values**

The datasets did not contain any missing values. The sum() function in R was used to check for missing values and check the completeness of data. Since no missing value was found, it eliminated the need for data imputation ( an approach used to replace

missing values with a reasonable guess about what the missing values would have been if not missing)

```
27
28
29 * ```{r}
30 #Checking for missing
31 sum(complete.cases(benmal_IAM))
32 * ```
[1] 2002
33
```

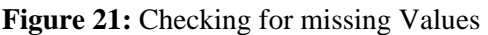

#### **3.5 Choice of Development Tools**

In experiments, a testbed environment had to be set up and for this reason, an IAM server (WSO2) was installed and configured. In addition, three other tools were employed to carry out the Machine Learning experimental process – R studio which is a Data science software, the Weka GUI machine learning software, and MS Excel. The choice of these tools is due to their flexibility in performing unique tasks and ease of use.

## 3.5.1 Wso2 Server

The WSO2 is a 100% open-source IAM technology that offers an enterprise platform for integrating Application Programming Interfaces (APIs), Applications, and web services locally and across the internet. It provides a solution for end-to-end API management in the cloud, on-prem, or hybrid environment. The increase in the number of consumers and users has made managing services/ microservices such as security, and access control difficult to handle. WSO2 offers a solution to this problem hence making it an important technology in the aspect of Identity and access management (WSO, 2021).

#### 3.5.2 R Studio

R studio is an Integrated Development Environment (IDE) for R, a programming language used for statistical computing and graphics. The researcher chose to use R for the following reasons:

- Scalability R is very powerful and flexible in processing large amounts of data.
- Integration it can read various data formats such as CSV, text, etc. It can scrape data directly from websites.

Open Source – it is free and does not require a license or subscription. This also means that it is constantly improved by a community of users and developers.

# 3.5.3 WEKA (Waikato Environment for Knowledge Analysis)

Weka is an open-source GUI-based Machine Learning algorithm tool that contains a collection of tools for data preparation, classification, regression, clustering, association rules mining, data mining tasks, and visualization. Reasons for using Weka:

- Ease of Use The Weka application served as an alternative tool for the completion of the project. It was very easy to use and learn since the researcher had no prior knowledge of the tool.
- Weka has a large selection of machine-learning algorithms to choose from for classification and regression problems (Jason, 2016).
- > Easy to configure each machine learning algorithm which saves time.
- > It also gives accurate results.
- > Great tool for ranking and feature selection.